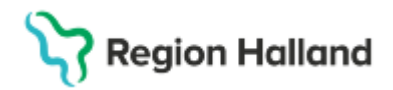

Gäller för: Region Halland

#### Korrigering av in- eller utskrivningsdatum/tid

Denna manual är tillfällig och kommer att revideras efter sommaren 2025

#### Pågående vårdtillfälle

Öppna fönstret In- och utskrivning genom att markera patienten i Enhetsöversiktens flik Pågående kontakter och tryck sedan på snabbknappen Inskrivning nere till vänster i fönstret Korrigera det som behövs och tryck spara.

| Remiss:*            | 2023-09-02, Privat vårdbegäran - Kirurgmottagning 2, Kirurgi och plastikkirurgi, Pågående, 1 | <ul> <li>Upplysningar får lämnas ut</li> <li>O Patienten ej tillfrågad</li> </ul> |
|---------------------|----------------------------------------------------------------------------------------------|-----------------------------------------------------------------------------------|
| Inskrivningsdatum:* | 2025-06-12 🛊 🎬 11:55 🛊                                                                       | O Ja                                                                              |
| Inskrivningssätt.*  | Ordinärt boende                                                                              | <ul> <li>Nej Kommentar</li> </ul>                                                 |
| Inskriven från:     |                                                                                              | lämta                                                                             |
| Vårdande enhet*     | Kirurgavdelning 1                                                                            | AKUL                                                                              |
| Med. Ansv. Enhet:*  | Kirurgiklinik                                                                                | v U Ja V Nej                                                                      |
| Kund:*              | Region Stockholm                                                                             | v Samordning                                                                      |
| Kundavtal:*         | Slutenvård inomlän                                                                           | v U Ja V Nej                                                                      |
| Vårdtjänst.*        | Inskrivning                                                                                  | Planeringstyp                                                                     |
| Teknisk enhet       | (Ingen)                                                                                      | Planerat      Oplanera                                                            |
| Plats:              | (Ingen)                                                                                      | V Övrig information                                                               |
| Vårdpersonal        | (Ingen) T                                                                                    | Fler                                                                              |

#### Avslutat vårdtillfälle

Öppna fönstret In- och utskrivning genom att markera patienten i Enhetsöversiktens flik Avslutade kontakter och tryck sedan på snabbknappen Inskrivning nere till vänster i fönstret.

Till vänster i fönstret In- och utskrivning lokaliserar du rätt kontakt för patienten, högerklickar och väljer Ändra. Välj att återgå till inskriven och tryck sedan på Ok och svara Ok på dialogrutan som följer.

| 🗘 In- och utskrivning                       |                 |
|---------------------------------------------|-----------------|
|                                             | PRegistrerat    |
| 2025-06-13 ¢                                | Inskrivning     |
| Vårdande enhet: (Alla i urval)              | Remiss:*        |
| 🕅 Vårdtilfallen 🕅 Patientens vårdtillfallen | Inskrivningsda  |
| Indatum – Utdatum – Várdande enhet – Status | Inskrivningssi  |
| 2025-06 2025-06-13 Kirurgavdelning 1 Utford | hataningaat     |
| 2023-11 2023-11-22 Kirurgavdelning 1 Utford | Inskriven fran: |
|                                             | Vårdande enh    |

Vårdtillfället är nu återöppnat men kontaktens information är inte inläst i högerdelen av bilden. Dubbelklicka på kontakten till vänster för att läsa in:

|    | r Inskrivningsdatum                         | Nytt vårdtillfälle för 20 000112-1227 Viola Vedlund |  |  |
|----|---------------------------------------------|-----------------------------------------------------|--|--|
|    | 2025-06-13 🗘 🛗 Uppdatera                    | Inskrivning Pågående Ekonomi Utskrivning            |  |  |
|    | Vårdande enhet (Alla i urval)               | Remiss:* • </th                                     |  |  |
|    | 🕅 Vårdtilfallen 🕅 Patientens vårdtillfällen | Inskrivningsdatum:* 2025-06-13 🛊 🎬 14:54 💠          |  |  |
|    | Indatum – Utdatum Vårdande enhet Statue     | Inskrivningesätt* «Väli»                            |  |  |
|    | 2025-06 Kirurgavdelning 1 Pågåen            | Howingood. Vaj-                                     |  |  |
|    | 2023-11 2023-11-22 Kirurgavdelning 1 Uttord | Inskriven från:                                     |  |  |
|    |                                             | Vårdande enhet* Kirurgavdelning 1                   |  |  |
|    |                                             | Med. Ansv. Enhet.* Kirurgiklinik                    |  |  |
| Į. |                                             |                                                     |  |  |
|    |                                             |                                                     |  |  |

### Dubbelklickar och kommer hit:

| 1 | 🗘 In- och utskrivning                       |                                                                           |
|---|---------------------------------------------|---------------------------------------------------------------------------|
| ſ | Inskrivningsdatum                           | S <sup>_</sup> Registrerat vårdtillfälle för 20 000112-1227 Viola Vedlund |
|   | 2025-06-13 🗘 🛗 Uppdatera                    | Inskrivning Pågående Ekonomi Utskrivning                                  |
|   | Vårdande enhet: (Alla i urval)              | Frånvaro Förflyttning Samordning Vårdtyngd                                |
|   | 🗴 Vårdtilfällen 🕅 Patientens vårdtillfällen | Typ Start Beräknad åter/Slut Dagar                                        |
|   | Indatum - Utdatum Vårdande enhet Status     |                                                                           |
| L | 2025-06 Kirurgavdelning 1 Pågåen            |                                                                           |
| I | 2023-11 2023-11-22 Kirurgavdelning 1 Utförd |                                                                           |
| I |                                             |                                                                           |

#### Klicka på fliken Inskrivning, korrigera det som behövs och spara.

| Inskrivningsdatum                           | Registrerat vårdtillfälle för 20 000112-1227 Viola Vedlund                    |
|---------------------------------------------|-------------------------------------------------------------------------------|
| 2025-06-13 🗘 🛗                              | Inskrivning Pågående Ekonomi Utskrivning                                      |
| Vårdande enhet: (Alla i urval)              | Remiss:* 2023-09-02, Privat vårdbegäran - Kirurgmottagning 2, Kirurgi och pla |
| 🕱 Vårdtilfällen 🕅 Patientens vårdtillfällen | Inskrivningsdatum:* 2025-06-12 🛊 🛗 11:55 🛊                                    |
| Indatum 🕆 Utdatum Vårdande enhet Status     | Inskrivningssätt:* Ordinärt boende                                            |
| 2025-06 Kirurgavdelning 1 Págáen            | Inskriven från:                                                               |
| 2023-11 2023-11-22 Kirurgavdeining 1 Uttord | Vårdande opbet* Visurgavdelning 1                                             |
|                                             | vardande ennet. Rindigavdenning i                                             |
|                                             | Med. Ansv. Enhet* Kirurgiklinik                                               |
|                                             | Kund:* Region Stockholm                                                       |

# Stödmaterial

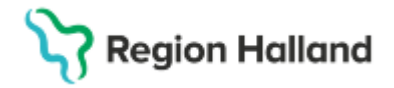

## Gäller för: Region Halland

Svara Ja på frågan om efterregistrering.

| Efterregi | strera patient                                                       | $\times$ |
|-----------|----------------------------------------------------------------------|----------|
| ?         | Datumet för inskrivning sker i förfluten<br>Vill du efterregistrera? | tid.     |
|           | Ja <u>N</u> ej                                                       |          |

# När det har sparats: gå till flik Utskrivning och fyll i korrekt info och registrera sedan utskrivningen genom att trycka på knappen Registrera utskrivning.

| <b>O</b>                                         |                                                            |        |
|--------------------------------------------------|------------------------------------------------------------|--------|
| r Inskrivningsdatum                              | Registrerat vårdtillfälle för 20 000112-1227 Viola Vedlund |        |
| 2025-06-13 🗘 🗰                                   | Inskrivning Pågående Ekonomi Utskrivning                   |        |
| Vårdande enhet: (Alla i urval)                   | Utskrivningsdatum:* 2025-06-13 🛊 🇰 14:55 🛊 🛛 I dag         |        |
| 🕅 Vårdtilfällen 🕅 Patientens vårdtillfällen      | Utskrivningsorsak." <välj></välj>                          | ¥      |
| Indatum                                          | Utskriven till:*                                           | •      |
| 2025-06 Kirurgavdelning 1 Pågåen                 | Utskriven till enhet                                       | Hämta  |
| 2023-11   2023-11-22  Kirurgavdelning 1   Utlord | Vårdpersonal* (Ingen)                                      | ▼ Fler |
|                                                  |                                                            |        |
|                                                  |                                                            |        |

# Korrigering av utskrivningstid

Öppna fönstret In- och utskrivning. Sök fram patienten i patientlisten och välj sedan *Patientens vårdtillfällen* för att hitta utförd kontakt som ska ändras. Markera rätt kontakt, tryck ändra och välj att återgå till inskriven.

Dubbelklicka på kontakten som nu är i status Pågående och gå sedan till flik Utskrivning när kontakten är inläst på högersidan:

| 2025-06-   | 13 🗘 🛗     |                   |            |              |
|------------|------------|-------------------|------------|--------------|
| Vårdande e | nhet       | (Alla i urval)    |            |              |
| 🕺 Vårdt    | lfällen 🖹  | Patientens vård   | ltillfälle | en -         |
| Indatum 🗸  | Utdatum    | Vårdande enhet    | Statu      | S            |
| 2025-06    | 2025-06-12 | Kirurgavdelning 1 | Utfor      |              |
| 2023-11    | 2023-11-22 | Kirurgavdelning 1 | Utför      | Öppna        |
|            |            |                   |            | Ăndra        |
|            |            |                   |            | Välj patient |
|            |            |                   |            | Utebliven    |

| O In- och utskrivning                        |                                                              |
|----------------------------------------------|--------------------------------------------------------------|
| - Inskrivningsdatum                          | P Registrerat vårdtillfälle för 20 000112-1227 Viola Vedlund |
| 2025-06-13 🗘 🛗 Uppdatera                     | Inskrivning Pågående Ekonomi Utskrivning                     |
| Vårdande enhet (Alla i urval)                | Utskrivningsdatum:* 2025-06-13 🛊 🛗 15:04 🛊 🛛 I dag           |
| 🕱 Vårdtilfällen 🗵 Patientens vårdtillfällen  | Utskrivningsorsak:* <välj></välj>                            |
| Jadahum - Ulidahum - Waxdanda anhat - Otahua | Utskriven till:* <välj></välj>                               |
| 2025-06 Kirurgavdelning 1 Pågåen             | Utskriven till enhet:                                        |
|                                              | Vårdpersonal* (Ingen)                                        |

Korrigera datum/tid eller annan info. Se till att Utskrivningsorsak, Utskriven till och Vårdpersonal är ifyllt och tryck sedan på knappen Registrera utskrivning nere i högra hörnet. Utskrivningsinformationen är nu uppdaterad.